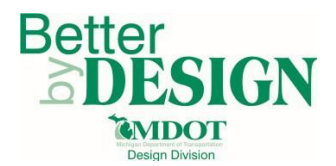

# **GEOPAK – Digital Terrain Model Analysis**

## **General**

The purpose of this document is to provide guidance in analyzing a Digital Terrain Model (DTM) using the most common and useful DTM tool, the Height & Slope tool. A DTM is also referred to as a surface or terrain model. The DTM Tool - Height & Slope allows the designer to identify an elevation or slope at any point within the boundary of a terrain model. This workflow is typically utilized in evaluating elevations and slopes of existing terrain models submitted as part of the survey deliverables to engineers in the form of either a DGN, TIN or XML file but can also be applied to proposed terrain models created during the design process.

DTM Tools require a Triangulated Irregular Network (TIN) surface which can be exported from the existing terrain model if it was not provided in the survey deliverables. Please refer to <u>Workflow – Existing Ground</u> <u>Terrain Model Creation.pdf</u> for further information regarding terrain models and their uses.

#### **Exporting a TIN File from the Terrain Model**

 If a TIN file was not provided in the survey deliverables, open the survey triangle file (S-XXXXXX\_ExTriangle\_20YY-MM-DD.dgn) or the (S\_XXXXXX\_ExTerrain\_20YY-MM-DD.dgn) provided for the desired project.

**NOTE:** If only a LandXML file of the existing terrain model is available, create a 3D terrain model DGN file using the **Workflow – Existing Ground Terrain Model Creation** before proceeding to step 2.

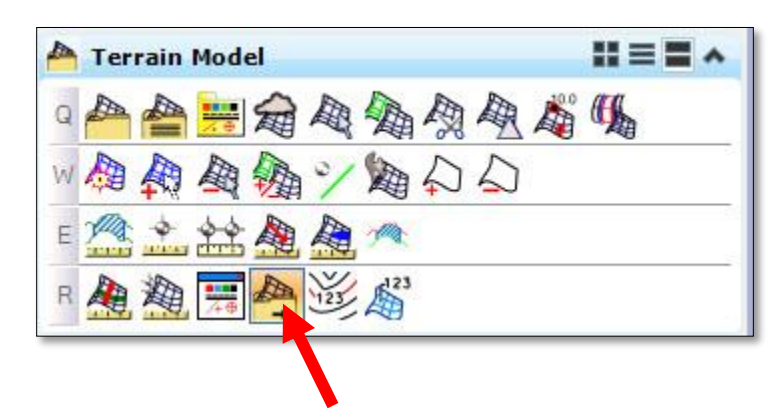

2. Select the Export to File tool from the Terrain Model civil tools.

- 3. Select the terrain to be exported, then set the export format to GEOPAK TIN (.tin).
- Save the TIN file in the folder containing the project design DGN files. Use the format (MDOT job number) Ex\_20YY\_MM\_DD.TIN for the file name.

**NOTE:** The date should match the date of the survey source data not the date the TIN file was created.

| Select Terrain | AllFieldbooks     | V |
|----------------|-------------------|---|
| Export Format  | GEOPAK TIN (.tin) | ~ |

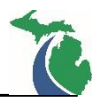

# Accessing DTM Tools

1. The DTM Tool bar can be accessed through the GEOPAK Menu (GEOPAK→ROAD→DTM Tools) or the GEOPAK Road Tools and select **DTM: DTM Tools**.

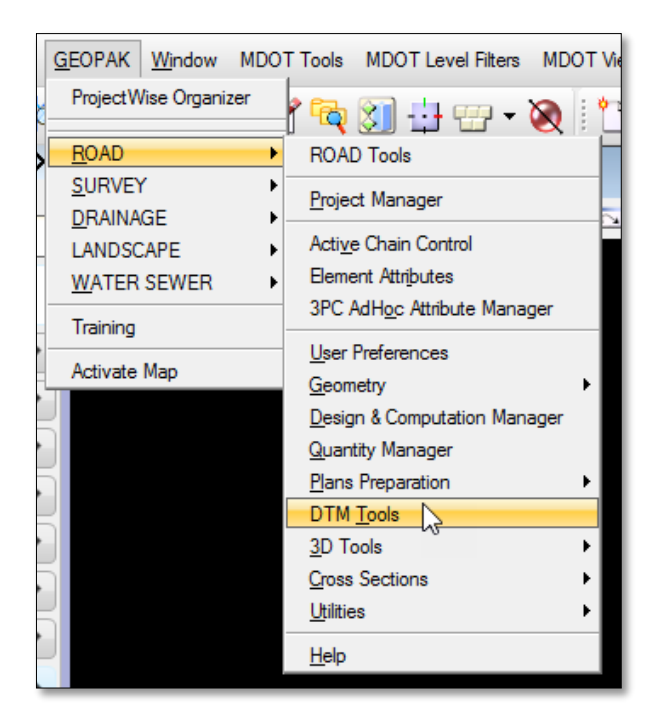

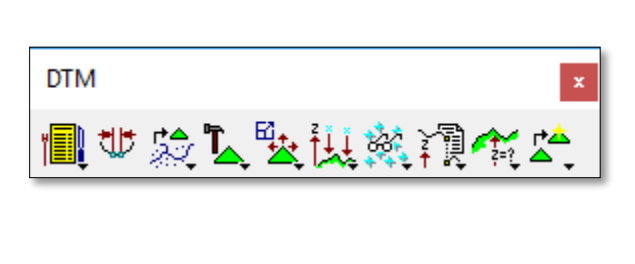

| GEOPAK Window                                                                      | MDOT Tools MDOT Level Filters MDO                                                                                                    | )T V |
|------------------------------------------------------------------------------------|----------------------------------------------------------------------------------------------------|------|
| ProjectWise Organize                                                               | ' 🕂 🔁 🕄 🕂 🖓 🖌                                                                                                    | ¢    |
| EOAD<br>SURVEY<br>DRAINAGE<br>LANDSCAPE<br>WATER SEWER<br>Training<br>Activate Map | <ul> <li>ROAD Tools</li> <li>Project Manager</li> <li>Active Chain Control</li> <li>Element Attributes</li> <li>3PC AdHoc Attribute Manager</li> <li>User Preferences</li> <li>Geometry</li> <li>Design &amp; Computation Manager</li> <li>Quantity Manager</li> <li>Plans Preparation</li> <li>DTM Tools</li> <li>3D Tools</li> <li>Cross Sections</li> <li>Utilities</li> </ul> |      |
|                                                                                    | <u>H</u> elp                                                                                                    |      |

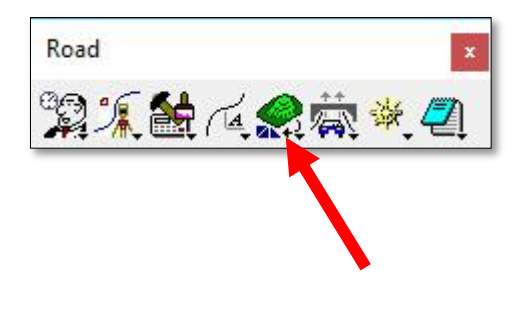

November 2017 Edition

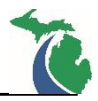

### **DTM Utilities: Check Triangulation**

Before using the TIN for analysis purposes, it is recommended to verify the validity of the TIN file by utilizing the **Check Triangulation** tool. This tool verifies that there are no problems or errors in the triangulation of TIN file but will not reveal spikes, holes or missing\incorrect data.

- 1. Access the DTM Tools as noted in the previous section Accessing DTM Tools
- 2. Select the **DTM Menu** icon to access the secondary DTM toolbar with pull down names instead of icons.

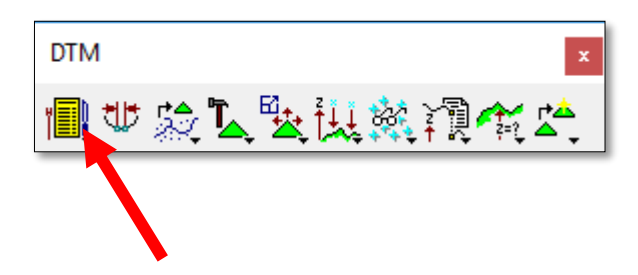

3. In the DTM Menu, select **Utilities → Check Triangulation** 

|                                                                                |                                                          |                                                          |                                           |                                           |                                         |                                     |          |                   |                                               |                          | ~        |    |
|--------------------------------------------------------------------------------|----------------------------------------------------------|----------------------------------------------------------|-------------------------------------------|-------------------------------------------|-----------------------------------------|-------------------------------------|----------|-------------------|-----------------------------------------------|--------------------------|----------|----|
| Settings                                                                       | Extract                                                  | Build                                                    | <u>E</u> dit                              | <u>D</u> rape                             | Load                                    | Reports                             | Analysis | <u>U</u> tilities |                                               |                          |          |    |
|                                                                                |                                                          |                                                          |                                           |                                           |                                         |                                     |          | Conve             | rt TIN                                        |                          |          |    |
|                                                                                |                                                          |                                                          |                                           |                                           |                                         |                                     |          | ASCIL             | to Binar                                      | у                        |          |    |
|                                                                                |                                                          |                                                          |                                           |                                           |                                         |                                     |          | Binary            | to ASC                                        | 11                       |          |    |
|                                                                                |                                                          |                                                          |                                           |                                           |                                         |                                     |          | Check             | Triang                                        | ulation                  |          |    |
|                                                                                |                                                          |                                                          |                                           |                                           |                                         |                                     |          | Metric            | <->Engli                                      | ish <sup>L</sup>         | 13       |    |
|                                                                                |                                                          |                                                          |                                           |                                           |                                         |                                     |          | Export            | DTM                                           |                          |          |    |
|                                                                                |                                                          |                                                          |                                           |                                           |                                         |                                     |          | Import            | LandXI                                        | ML                       |          |    |
|                                                                                |                                                          |                                                          |                                           |                                           |                                         |                                     |          | Export            | LandX                                         | ML                       |          |    |
|                                                                                |                                                          |                                                          |                                           |                                           |                                         |                                     |          | LIDAR             | XYZ T                                         | ools                     |          |    |
| n the <b>Chec</b>                                                              | k Triang                                                 | ulatio                                                   | n dia                                     | log sele                                  | ect the                                 | desired                             | TIN      | K Chec            | k                                             | -43                      |          |    |
| n the <b>Chec</b><br>ile to valida                                             | <b>k Triang</b><br>ate and                               | g <b>ulatio</b><br>click tl                              | n dia<br>he Pro                           | log sele<br><b>ocess</b> b                | ect the<br>outton.                      | desired                             | TIN      | Chec              | k<br>336834                                   | <br>∖AllField<br>Process | books.ti | in |
| n the <b>Chec</b><br>ile to valida                                             | k Triang<br>ate and                                      | click tl                                                 | n dia<br>he Pro                           | log sele<br>ocess b                       | ect the<br>outton.                      | desired                             | TIN      | Chec              | k<br>336834                                   | \AllField                | books.ti | in |
| n the <b>Chec</b><br>ile to valida<br>After select<br>lialog stati             | <b>k Triang</b><br>ate and<br>ing <b>Proc</b><br>ng whet | <b>click t</b> l                                         | n dia<br>he <b>Pr</b> o<br>mess<br>e tria | log sele<br>ocess b<br>sage wi<br>ngulati | ect the<br>outton.<br>Il appe<br>on wa: | desired<br>ear in the<br>s valid or | TIN      | TIN :             | k<br>336834<br>1                              | <br>\AllField<br>Process | books.ti | in |
| n the <b>Chec</b><br>ile to valida<br>After select<br>lialog statio<br>nvalid. | <b>k Triang</b><br>ate and<br>ing <b>Proc</b><br>ng whet | <b>;ulatio</b><br>click tl<br>c <b>ess</b> , a<br>her th | n dia<br>he Pro<br>mess<br>e tria         | log sele<br>ocess b<br>Gage wi<br>ngulati | ect the<br>outton.<br>Il appe<br>on was | desired<br>ear in the<br>s valid or | TIN      | Chec              | k<br>336834'<br>1<br>k<br>336834'             |                          | books.ti | in |
| n the <b>Chec</b><br>ile to valida<br>After select<br>lialog statin<br>nvalid. | <b>k Triang</b><br>ate and<br>ing <b>Proc</b><br>ng whet | gulatio<br>click tl<br>cess, a<br>her th                 | n dia<br>he Pro<br>mess<br>e tria         | log sele<br>ocess b<br>sage wi<br>ngulati | ect the<br>outton.<br>Il appe<br>on was | desired<br>ear in the<br>s valid or | TIN      | Chec<br>TIN:      | k<br>336834<br>[]<br>k<br>336834<br>itiangula |                          | books.ti | in |

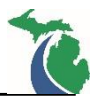

#### DTM Analysis: Height & Slope

- 1. In any project file, access the DTM tools.
- 2. The DTM Height/Slope tool can be accessed either through the DTM tool box or the DTM Menu.
  - a. **DTM Tool Box:** Click and hold on the following icon, then select **1 Height/Slope.**

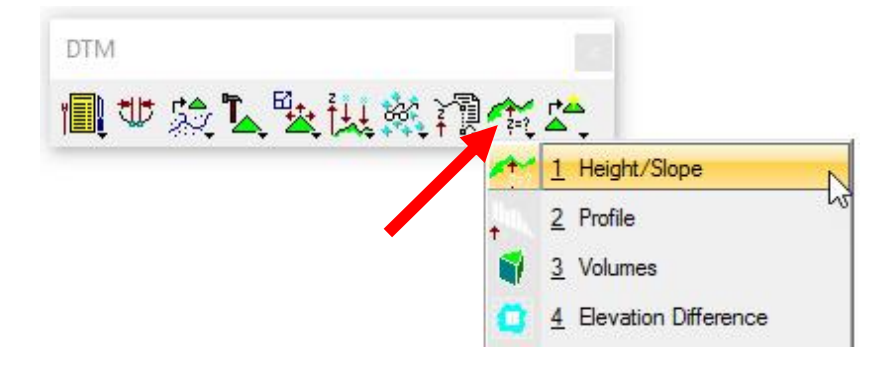

b. **DTM Menu:** Select the **DTM Menu** Icon, then **Analysis**→**Height/Slope.** 

|          | DTM     |               |              |             |       |                       | ×                  |                   |         |   |
|----------|---------|---------------|--------------|-------------|-------|-----------------------|--------------------|-------------------|---------|---|
|          | 1       | ? 🕵           | ۳ <u>لم</u>  | <u>*</u> ≹₹ | i șși | 콅食                    |                    |                   |         |   |
|          |         |               |              |             |       |                       |                    |                   |         |   |
| DTM      |         | -             | -            |             | -     |                       |                    |                   | <u></u> | × |
| Settings | Extract | <u>B</u> uild | <u>E</u> dit | Drape       | Load  | Reports               | Analysis           | Utilities         |         |   |
|          |         |               |              |             |       | and the second second | Height/            | Slope             | N       |   |
|          |         |               |              |             |       |                       | Profile            |                   | 4       |   |
|          |         |               |              |             |       |                       | Volume             | s                 |         |   |
|          |         |               |              |             |       |                       | Elevatio           | on Differe        | nces    |   |
|          |         |               |              |             |       |                       | Slope A            | vea               |         |   |
|          |         |               |              |             |       |                       | Themes             | 3                 |         |   |
|          |         |               |              |             |       |                       | Drainag            | e Tools           |         |   |
|          |         |               |              |             |       |                       | <u>Vi</u> sibility |                   |         |   |
|          |         |               |              |             |       |                       | Trace S            | Slope <u>P</u> at | h       |   |
|          |         |               |              |             |       |                       | Camera             |                   |         |   |
|          |         |               |              |             |       |                       | Trench             | Volumes           |         |   |

- 3. The tool default is **Elevation** mode.
  - **TIN File:** Select the TIN file using the magnifying glass icon
  - Mode: Change between Elevation or Slope, remain in Elevation mode.
  - **Display Only:** When checked, the data will only remain visible until the view is changed. Uncheck to write data into the design file.
  - **Text:** Shows a sample of the text style that will be placed when the tool is used, double click on **Sample** to adjust the text properties. The text is non-annotative.
  - Show Contour: Displays a representative contour line
  - Show Triangle: Displays a representative triangle
  - Show Flow Arrow: Displays a representative flow arrow
  - **Cursor Point Values**: Identifies the point elevation & slope at the selected location.
- 4. Select **Start** to activate the tool and begin analyzing the TIN in **Elevation** Mode.
- 5. Change the mode to **Slope to** analyze slopes within the boundary of the Tin file selected.
  - **Display:** Dropdown selection that lets the user display the slope in different formats (Slope %, Slope rise/run, etc)
  - **Triangle Slope:** When selected, the tool will display the slope of a selected triangle in the terrain.
  - Slope Between Points: When selected, allows the user to determine the slope between any two points within the terrain boundary.
  - **Cursor Point Values:** Identifies the values at the selected location unchecked items will not be displayed.
- 6. Select Start to activate the tool and begin analyzing the TIN in **Slope** Mode.

| 🚰 Height / S — 🗌 🛛 🛛                                                       |
|----------------------------------------------------------------------------|
| TIN File: al∖Data∖AllFieldbooks.tin ♀<br>Mode : Elevation ▼ ☑ Display Only |
| Options                                                                    |
| Text: Sample                                                               |
| Show Contour:                                                              |
| Cursor Point Values                                                        |
| X :<br>Y :<br>Z :<br>Slope :                                               |
| Start                                                                      |

| Height / S — 🗆 🗙                                                                                                   |
|----------------------------------------------------------------------------------------------------|
| TIN File: al\Data\AllFieldbooks.tin Q                                                                              |
| Node : Slope 🔻 🗹 Display Only                                                                                      |
| Slope Display Options<br>Text: Sample                                                                              |
| Display Slope %                                                                                                    |
| O Triangle Slope                                                                                                   |
| Slope between points                                                                                               |
| Cursor Point Values                                                                                                |
| X : 12611111.3808<br>Y : 252952.6636<br>Z : 678.1185<br>Slope : 0.1103%<br>Distance: 26.5572<br>Delta Elev: 0.0293 |
| Start                                                                                                    |

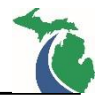

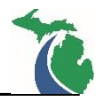

### **Technical Support**

Please email any questions, issues or problems associated with this document to:

MDOT-EngineeringSupportTraining@Michigan.gov

Additional Design Services Help and Support can also be obtained through the following email resources:

<u>MDOT-BridgeDesignSupport@Michigan.gov</u> – For help with bridge design software, cells, levels, and workspace tools.

<u>MDOT-Drainage-Utility@Michigan.gov</u> – For help with GEOPAK Drainage, drainage cells and other subsurface utility modeling tools.

<u>MDOT-CaddSupport@Michigan.gov</u> – For help with cells, levels, line styles, dimensions, and other CADD and workspace tools.

<u>MDOT-RoadwayModelingSupport@Michigan.gov</u> – For help with roadway modeling, modeling templates, civil cells and workspace tools.

<u>MDOT-Survey\_Support@Michigan.gov</u> – For help with survey data, workflows and processes.